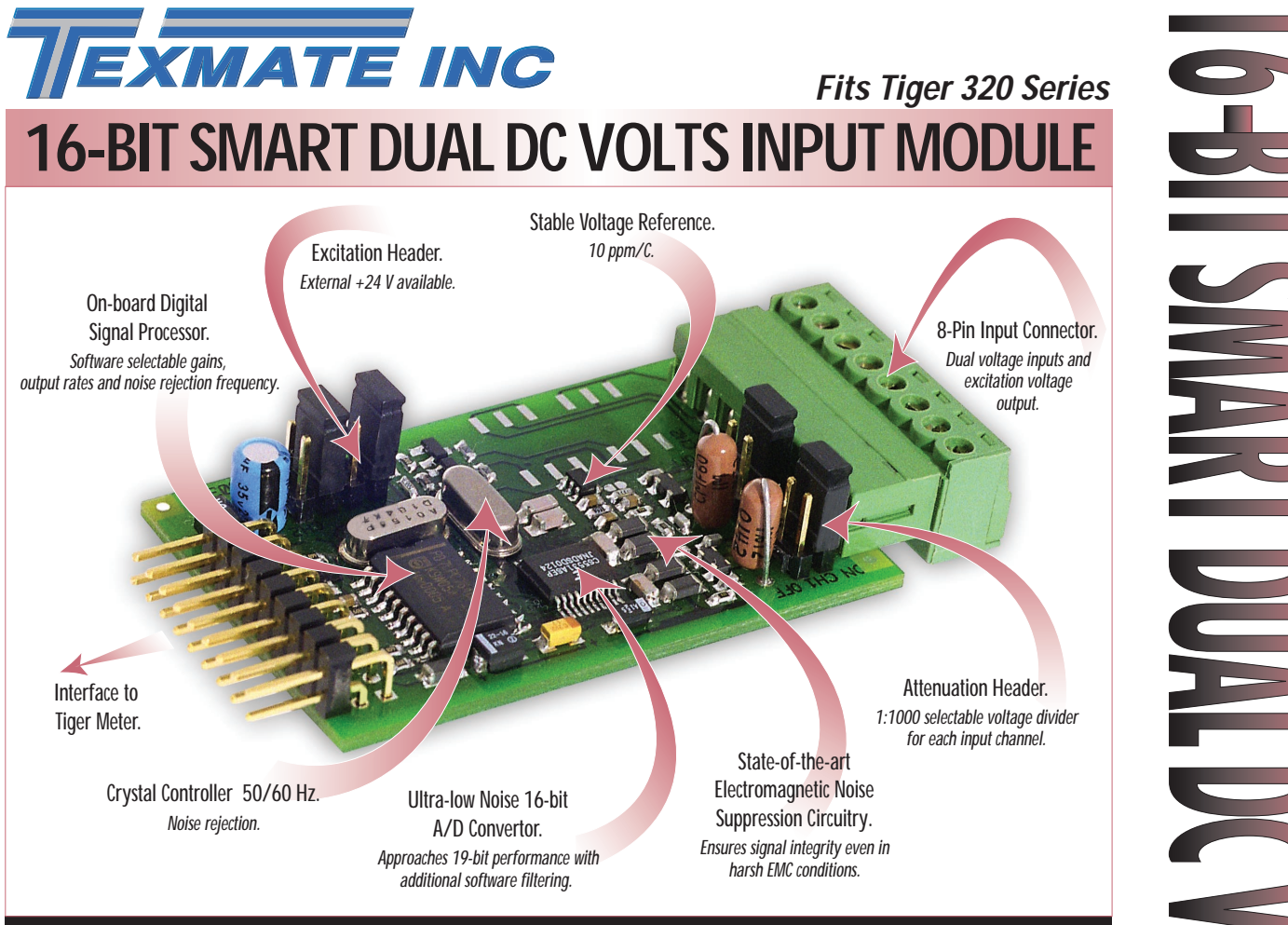

An extremely flexible and powerful dual input mV/V Input Module

This input module comes with a myriad of hardware and software options to satisfy the requirements of precision voltage measurement and dual input functionality. When combined with the Tiger 320 Series operating system, the OEM has a powerful solution to applications ranging from small voltage measurement through to process control, all at a very affordable price.

Input Module **Order Code Suffix** 

ISDA (50 Hz Rejection)

ISDB (60 Hz Rejection)

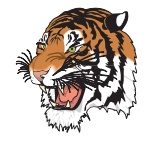

|                                          |                                                            | _           |
|------------------------------------------|------------------------------------------------------------|-------------|
|                                          | Hardware Module Specifications                             |             |
| nput Range                               | Software selectable from 25 mV to 2 V, +2.1 V common mode. |             |
|                                          | Maximum 60 V using signal attenuation header.              |             |
| nput Channels                            | Dual with independent gains. Zero X-talk between channels  |             |
|                                          | each having 19-bit effective resolution.                   | IN          |
| nput Sensitivity                         | 0.08 μV/Count maximum.                                     |             |
| Zero Drift                               | ± 40 nV/ °C typical.                                       | Dual Precis |
| Span Drift                               | ± 5 ppm/ °C of full scale maximum.                         | DC V        |
| Non-linearity                            | ± 0.003 % of full scale maximum.                           |             |
| nput noise                               | 160 nVp-p typical at 1 Hz output rate.                     |             |
| Signal Processing Rate                   | 20 Hz maximum, 1 Hz minimum.                               |             |
| Excitation Voltage                       | +24 V (50mA) available to power external sensors.          |             |
| J. J. J. J. J. J. J. J. J. J. J. J. J. J |                                                            | Volts I     |
|                                          | Software Module Features                                   |             |
| Output Rates                             | Choice of 4 average response outputs, 1-20 Hz.             | Amps fro    |
| Gain Select                              | Choice of 7 voltage ranges from $\pm$ 25 mV to $\pm$ 2 V.  | DC Shi      |
| Frequency Select                         | 50/60 Hz noise rejection (Software selectable).            |             |
|                                          |                                                            |             |
| Some Releva                              | ant Tiger 320 Series Operating System Features             |             |
|                                          | Auto Zero Maintenance.                                     |             |
|                                          | Set TARE, Reset TARE.                                      |             |
|                                          | Setpoint Timer Functions.                                  |             |
|                                          | Setpoint Register Reset and Trigger Functions.             |             |
|                                          | On-demand Calibration.                                     |             |
|                                          | Macro Compiler for PLC Functions.                          |             |
|                                          | 32-Point Linearization.                                    |             |
|                                          | Totalizer and Serial Printing.                             |             |
|                                          |                                                            |             |

### Programming Quick Start Guide

# **Connector Pinouts**

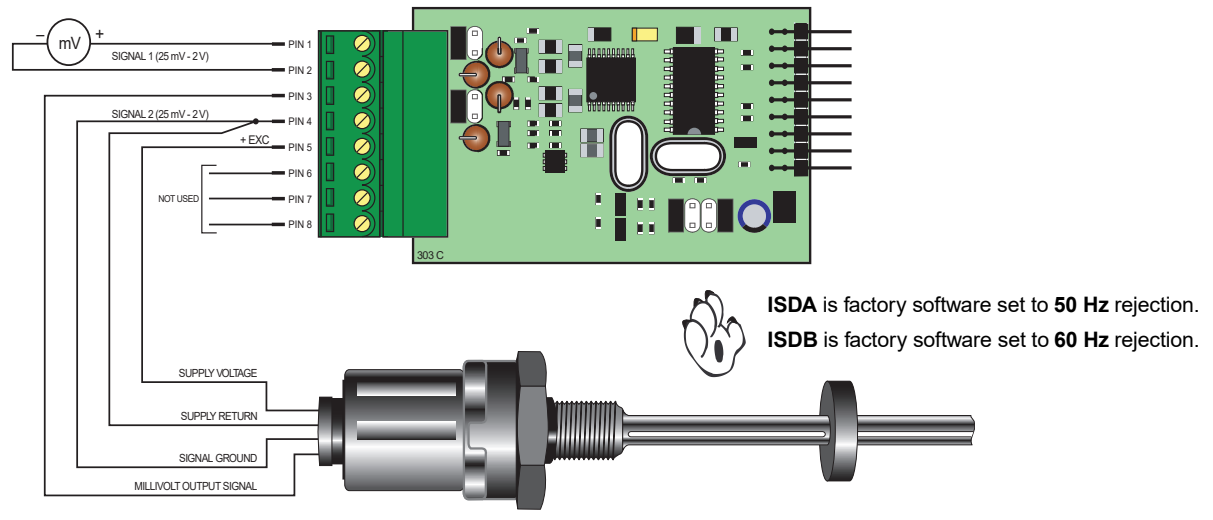

## **Smart Setup Registers**

The meter has three smart setup registers to configure all smart input modules.

ISDA and ISDB require smart registers 1 and 2 to be configured.Because this is a dual input module independent sensor inputs can be software selected for Tiger 320 Series meter channels 1, 2, 3, and 4. This module produces two output registers. One of these registers can be transferred to Channel 1 via Code 2, the same or another register to Channel 2 via Code 4, the same or another register to Channel 3 via Code 5, and t he same or another register to Channel 4 via Code 6.

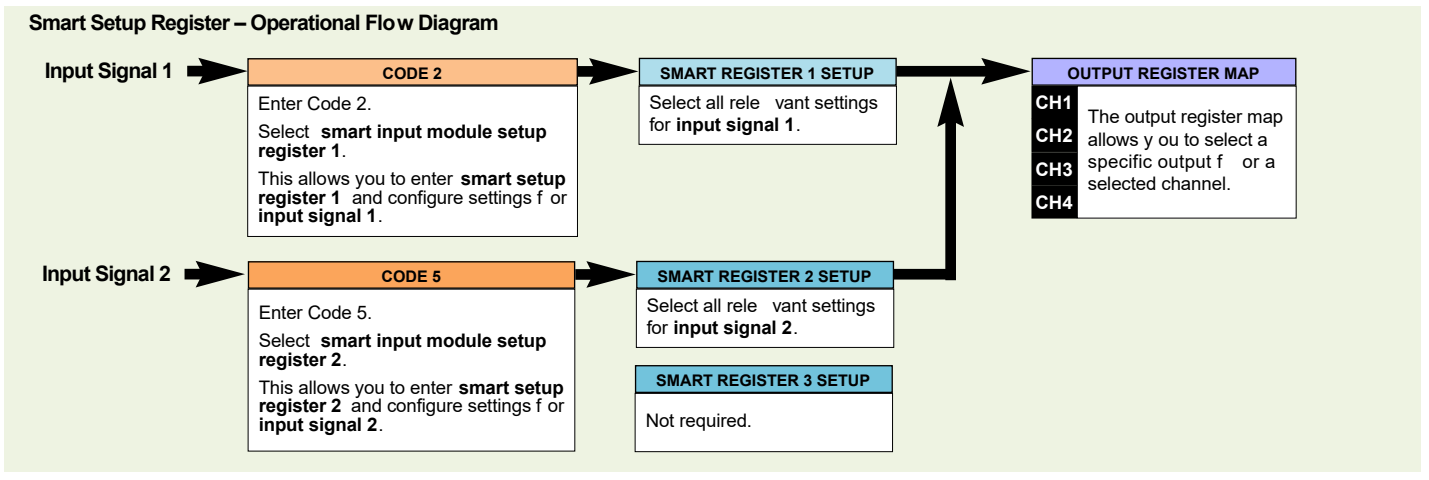

## **Programming Procedures**

The following programming procedures cover all the steps required to configure smart input module ISDA and ISDB. Steps 1 to 5 describe how to select the **input signal 1** voltage range, line frequency rejection, and the output rate through **smart setup register 1**.

Steps 6 to 9 describe how to select input signal 2 voltage range through smart setup register 2.

Steps 10 to 19 describe how to select the output register for channels 1, 2, 3, or 4 as required.

Press the P and 🛧 buttons at the same time to enter the main programming mode.

Press the P button twice to enter Code 2 for input signal 1 configuration settings. Set Code 2 to [X77].

| [od_2] X1] →                                                                 | FIRST DIGIT                                       | SECOND DIGIT                                                                                                    | THIRD DIGIT                                                        |
|------------------------------------------------------------------------------|---------------------------------------------------|----------------------------------------------------------------------------------------------------|--------------------------------------------------------------------|
| This setting enters the <b>smart register 1</b> code setup menu.             | <b>0 10 Hz</b><br>1 10 Hz<br>2 100 Hz<br>3 100 Hz | <ul> <li>Voltage, Current</li> <li>1 TC (3rd digit selects type of TC)</li> <li>2 RTD 3-wire (3rd digit selects type of RTD)</li> </ul>              | Averaged Signal 1     Averaged Signal 2     -     3 -              |
| Note the output register<br>map is different for each<br>smart input module. |                                                   | <ol> <li>RTD 2- or 4-wire (3rd digit selects type of RTD)</li> <li>Frequency</li> <li>Period</li> <li>Counter</li> <li>Smart Input Module</li> </ol> | 4 -<br>5 -<br>6 -<br>7 Smart input module register 1<br>code setup |

| <b>3</b> Press the <b>P</b> button.                          |                                                                 | This men u p               | ro vides settin                   | as unique to <b>smart</b>                                               |                                                                          |
|--------------------------------------------------------------|-----------------------------------------------------------------|----------------------------|-----------------------------------|-------------------------------------------------------------------------|--------------------------------------------------------------------------|
| This enters smart register f                                 | I code setup menu.                                              | register 1 of              | the ISDA and                      | ISDB input module.                                                      |                                                                          |
|                                                              |                                                                 | FIRST [                    | DIGIT                             | SECOND DIGIT                                                            | THIRD DIGIT                                                              |
|                                                              |                                                                 | REFERENCE                  | VOLTAGE                           | SIGNAL 1 VOLTAGE RAN                                                    | GE OUTPUT RATE                                                           |
| Note:                                                        |                                                                 | 1 60 Hz rejection          |                                   | 1 ±1 V                                                                  | 1 5 Hz averaged                                                          |
| When the input signal is greater than 2 V the 1:100 attenua- |                                                                 |                            | etting)                           | 2 ±500 mV                                                               | 2 10 Hz averaged                                                         |
| For signals up to 10V select the ±                           | 3 50Hz rejection                                                | otting)                    | 3 ±250 mV<br>4 ±100 mV            | 4 -<br>5 -<br>6 -                                                       |                                                                          |
| olution.                                                     |                                                                 | etting)                    | 5 ±50 mV                          |                                                                         |                                                                          |
| For signals larger than 10 V selec                           | t±1 V range.                                                    |                            |                                   | 6 ±25 mV<br>7 -                                                         | 7 -                                                                      |
| 4 Using the                                                  | ect the relevant <b>line frequ</b><br>gnal 1, and the output ra | iency rejec-<br>ite common |                                   |                                                                         |                                                                          |
| 5 Press the P button. The dis                                | splay returns to [Cod_2] [/                                     | x77]. [od                  | _2 X                              |                                                                         |                                                                          |
| ▲ Using the ↓ button reset t                                 | the 3rd digit to zero [X70]                                     | to leave the sm            | art register 1                    | menu                                                                    | חרא                                                                      |
| Note leaving the 3rd digit a                                 | r = 7 means the display co                                      |                            | hatwoon [Cod                      | 2] and [SMt1]                                                           |                                                                          |
| Note, leaving the Studigit as                                | s / means the display co                                        |                            |                                   | i_zj anu [Sivit i].                                                     |                                                                          |
| -                                                            |                                                                 |                            |                                   |                                                                         |                                                                          |
| <b>7</b> Press the <b>P</b> button three t                   | imes to enter Code 5 for                                        | input signal 2             | configuration                     | settings. Set Code 5 to [λ                                              | (77].                                                                    |
| [od 5] X]]→                                                  | ► FIR:                                                          | ST DIGIT                   |                                   | SECOND DIGIT                                                            | THIRD DIGIT                                                              |
| j_ · · · · ·                                                 | CH3 POST                                                        |                            |                                   | MEASUREMENT TASK                                                        | OUTPUT REGISTER MAP                                                      |
| Note the output regis-                                       | 1 Square Root of Channel 3                                      | processing)                |                                   | 1 Voltage, current                                                      | 1 Averaged Signal 2                                                      |
| ters in the 3rd digit are                                    | 2 Inverse of Channel 3<br>3 Meters with 4 kB memory             | ,                          |                                   | 2 TC<br>2 PTD                                                           | 2 -                                                                      |
| ISDB These register s                                        | NO Linearization<br>Meters with 32 kB memor                     | v                          |                                   | 4 Real time clock & timer                                               | 4 -                                                                      |
| vary for each different                                      | 32-point Linearization of CH                                    | H3 using Table 3           |                                   | 5 -                                                                     | 5 -                                                                      |
| smart input module.                                          | Note:<br>All linearization tables are se                        | et up in the Calibation    | n Mode [24X].                     | 6 -<br>7 Smart input module                                             | <ul><li>o -</li><li>7 Smart input module register 2 code setup</li></ul> |
| 8 Press the P button.<br>This setting enters the sma         | <b>rt register 2</b> code setup r                               | menu.                      |                                   |                                                                         |                                                                          |
| <u>51''122  UUU</u> -                                        |                                                                 | FIRST                      | DIGIT                             | SECOND DIGIT                                                            | THIRD DIGIT                                                              |
|                                                              |                                                                 | Not Re                     | levalit                           | Not Relevant                                                            | 0 ±2 V                                                                   |
| y Using the ⊥ buttons, so                                    | elect the sensor 2                                              |                            |                                   |                                                                         | 1 ±1 V<br>2 ±500 mV                                                      |
| <b>input</b> nom the ord digit.                              |                                                                 |                            |                                   |                                                                         | 3 ±250 mV                                                                |
|                                                              | in the eattings                                                 |                            |                                   |                                                                         | 4 ±100 mV<br>5 ±50 mV                                                    |
| The displayer for the hot way                                |                                                                 |                            |                                   |                                                                         | 6 ±25 mV                                                                 |
| The display loggles betwee                                   |                                                                 | 100-5                      | <u>X i i</u>                      |                                                                         | 7 -                                                                      |
| 1 Using the  ■ button, reset t                               | he 3rd digit to 0 to lea ve                                     | the smart regist           | ter 2 menu.                       |                                                                         |                                                                          |
| Press the ℙ and ♠ butto                                      | ons at the same time to re                                      | tur n to the oper          | ational displa                    | у.                                                                      |                                                                          |
| Select a Channel                                             | Select the output rec                                           | gister for the re          | quired chann                      | els                                                                     |                                                                          |
| 13 Press the ℙ and ▲ buttor                                  | ו at the same time again t                                      | to re-enter the m          | nain prog ram                     | ming mode.                                                              |                                                                          |
| 14 Press the P button three ti                               | mes to enter Code 2.                                            |                            |                                   |                                                                         |                                                                          |
| Set Code 2 to [X7X]. Select t register map setting in the 3r | he required processing ra<br>d digit.                           | ate for <b>CH1</b> in th   | e 1st digit and                   | I the required                                                          | map is different for each<br>smart input module type                     |
|                                                              |                                                                 | T DIGIT                    |                                   | SECOND DIGIT                                                            | THIRD DIGIT                                                              |
|                                                              |                                                                 | CESSING RATE               | MEA                               | ASUREMENT TASK                                                          | OUTPUT REGISTER MAP                                                      |
|                                                              | 0 10 HZ<br>1 10 Hz                                              |                            | 1 TC (3rd digit                   | selects type of TC)                                                     | 1 Averaged Signal 1                                                      |
|                                                              | 2 100 Hz<br>3 100Hz                                             |                            | 2 RTD 3-wire (<br>3 RTD 2- or 4-v | 3rd digit selects type of R TD)<br>vire (3rd digit selects type of RTD) | 2 - 3 -                                                                  |
|                                                              |                                                                 |                            | 4 Frequency<br>5 Period           | ,                                                                       | 4 - 5 -                                                                  |
|                                                              |                                                                 |                            | 6 Counter                         | Module                                                                  | 6 -                                                                      |
|                                                              |                                                                 |                            | r Smart input i                   | woulle                                                                  | , Smart input module register 1 code setu                                |

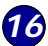

If required enter Code 4 and select the required register map settings for CH2 in the 2nd digit. Note, the 1st digit must be set to 0.

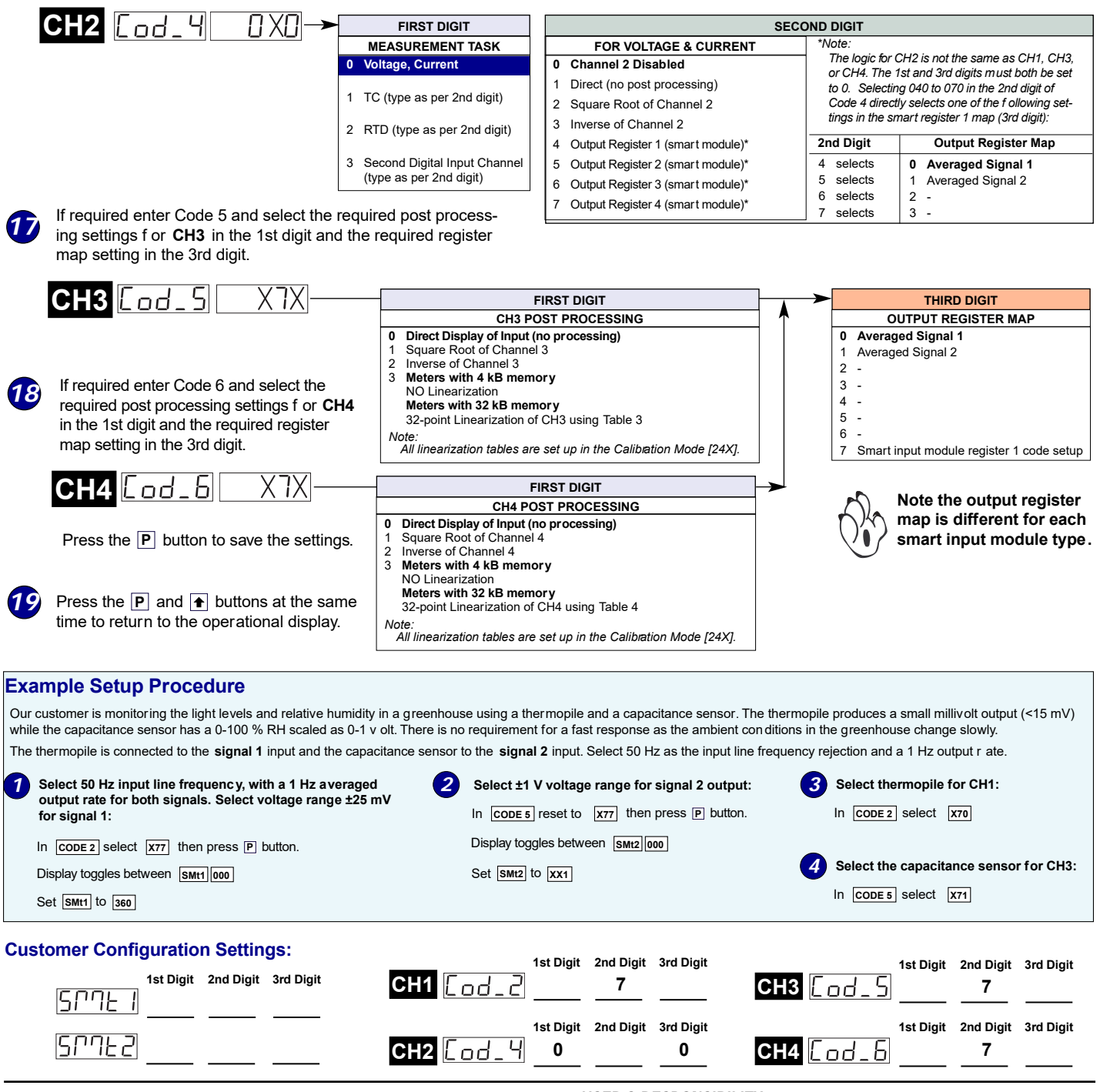

#### WARRANTY

Texmate warrants that its products are free from def ects in mater ial and workmanship under normal use and ser vice for a period of one year from date of shipment. Texmate's obligations under this warranty are limited to replacement or repair, at its option, at its factory, of any of the products which shall, within the applicable period after shipment, be returned to Texmate's facil-ity, transportation charges pre-paid, and which are , after examination, disclosed to the satis-faction of Texmate to be thus def ective. The warranty shall not apply to an y equipment which shall have been repaired or altered, except by Texmate's liability exceed the or iginal pur-chase price. The aforementioned provisions do not extend the or iginal warranty period of any product which has been either repaired or replaced by Texmate. Texmate warrants that its products are free from def ects in mater ial and workmanship under

#### USER'S RESPONSIBILITY

USER'S RESPONSIBILITY We are pleased to offer suggestions on the use of our v arious products either by way of print-ed matter or through direct contact with our sales/application engineering staff. However, since we have no control o ver the use of our products once the y are shipped, NO WARRANTY WHETHER OF MERCHANTABILITY, FITNESS FOR PURPOSE, OR O THERWISE is made beyond the repair, replacement, or refund of purchase pr ice at the sole discretion of Texmate. Users shall deter mine the suitability of the product f or the intended application before using, and the users assume all isk and liability whatsoever in connection therewith, regardless of any of our suggestions or statements as to application or construction. In no event shall Texmate's liability, in law or otherwise, be in excess of the purchase price of the product.

Texmate cannot assume responsibility for any circuitry described. No circuit patent or software licenses are implied. Texmate reserves the right to change circuitry, operating software, specifications, and prices without notice at any time

#### For product details visit www.texmate.com

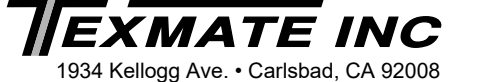

Tel: 1-760-598-9899 • USA 1-800-839-6283 • That's 1-800-TEXMATE Email: orders@texmate.com · Web: www.texmate.com